## 9.2 Review & Update Existing Requisition

**Purpose**: Use this document as a reference for reviewing and modifying an existing requisition in ctcLink.

Audience: Purchasing staff

### **Review a Requisition**

#### Navigation: NavBar > Navigator > Purchasing > Requisitions > Review Requisition Information > Requisitions

- 1. The **Requisition Inquiry** search page displays.
- 2. Enter **Business Unit**.
- 3. Enter additional search criteria to identify your requisition.
- 4. Select OK.

| Manager Se          | If Service         |                  |                  |      | Requisitions |
|---------------------|--------------------|------------------|------------------|------|--------------|
| Requisition I       | nquiry             |                  |                  |      |              |
| Business            | WA170 Q            |                  |                  |      |              |
| Requisition<br>ID   | 000003353          | Q                | To Req           | ٩    | ]            |
| Requisition<br>Name |                    |                  | Q                |      |              |
| Req Status          | Q                  |                  | Origin           | Q    |              |
| Requester           |                    |                  | Q                |      |              |
| Requester<br>Name   |                    |                  | Q                |      |              |
| Requisition<br>Date |                    | ]                | То               |      |              |
| Supplier<br>SetID   | WACTC              | Supplier Lookup  |                  |      |              |
| Supplier ID         | c                  | Supplier Details | Supplier<br>Name |      | Q            |
| Item SetID          | WACTC              |                  | Item ID          |      | Q            |
| Item<br>Description |                    | .:               | Direct           | Ship |              |
|                     | 254 characters rer | maining          |                  |      |              |
| Department          | C                  | 2                |                  |      |              |
|                     | Show Keyword Se    | earch            |                  |      |              |
| OK                  | Cancel             |                  |                  |      |              |

- 5. The **Requisitions Details** tab displays.
- 6. Select the **Status** tab.

| < Manager S  | elf Service        |                                 | Requisitions          |               |            |                 |     |  |  |  |  |
|--------------|--------------------|---------------------------------|-----------------------|---------------|------------|-----------------|-----|--|--|--|--|
| Requisitions | 5                  |                                 |                       |               |            |                 |     |  |  |  |  |
| Req Inquiry  |                    |                                 |                       |               |            |                 |     |  |  |  |  |
| lling Q      |                    |                                 |                       |               |            | 1-1 of 1 $\sim$ | Þ   |  |  |  |  |
| Details      | Details Status II> |                                 |                       |               |            |                 |     |  |  |  |  |
| Unit         | Requisition        | Requisition Name                | Requisition<br>Status | Requester     | Req Date   | Total Amt       |     |  |  |  |  |
| WA170        | 0000003353         | American 3B<br>Newport<br>Model | Approved              | Lonnie Gibson | 03/09/2018 | 6,350.00        | USD |  |  |  |  |
| Search       |                    |                                 |                       |               |            |                 |     |  |  |  |  |
| Notify       |                    |                                 |                       |               |            |                 |     |  |  |  |  |
|              |                    |                                 |                       |               |            |                 |     |  |  |  |  |
|              |                    |                                 |                       |               |            |                 |     |  |  |  |  |

# The **Status** tab displays. Select the **Requisition** ID.

|   | K Manager Se | elf Service |                                 |                 |        | F     | Requisitions                    | 3        |        |            |                            |     | Â      | Q I      |   |
|---|--------------|-------------|---------------------------------|-----------------|--------|-------|---------------------------------|----------|--------|------------|----------------------------|-----|--------|----------|---|
|   | Requisitions | 5           |                                 |                 |        |       |                                 |          |        |            |                            | New | Window | Help   F | ļ |
| 1 | Req Inquiry  |             |                                 |                 |        |       |                                 |          |        |            |                            |     |        |          |   |
|   | m, q         |             |                                 |                 |        |       |                                 |          |        |            | 14                         | 1-1 | of 1 🖂 | $\vdash$ |   |
|   | Details      | Status II>  |                                 |                 |        |       |                                 |          |        |            |                            |     |        |          |   |
|   | Unit         | Requisition | Requisition Name                | Change<br>Order | On RFQ | On PO | Direct Ship<br>from<br>Supplier | Received | On MSR | On Voucher | Use<br>Procurement<br>Card |     |        |          |   |
|   | WA170        | 0000003353  | American 3B<br>Newport<br>Model |                 |        | Y     |                                 | Y        |        | Y          |                            |     | B      | Ģ        | - |
|   | Search       |             |                                 |                 |        |       |                                 |          |        |            |                            |     |        |          |   |
|   | Notify       |             |                                 |                 |        |       |                                 |          |        |            |                            |     |        |          |   |
|   |              |             |                                 |                 |        |       |                                 |          |        |            |                            |     |        |          |   |
|   |              |             |                                 |                 |        |       |                                 |          |        |            |                            |     |        |          | _ |

- 9. The **Requisition Details** window displays.
- 10. Select the **More** tab.

|                                                | Requisition Details |                      |                                |                                 |             |             |                           |  |  |  |  |  |
|------------------------------------------------|---------------------|----------------------|--------------------------------|---------------------------------|-------------|-------------|---------------------------|--|--|--|--|--|
| Business Unit WA170<br>Requester Lonnie Gibson |                     | Req ID               | Req ID 0000003353              |                                 |             |             |                           |  |  |  |  |  |
|                                                | Requisition Date    | 03/09/2018           | Merchandise Amount             | 6,350.00                        | USD         |             |                           |  |  |  |  |  |
|                                                | Req Status          | Approved             | Pre-Encumbrance Balance        | 0.00                            | USD         |             |                           |  |  |  |  |  |
| Requisitio                                     | Requisition Details |                      |                                |                                 |             |             |                           |  |  |  |  |  |
| ा ⊂्<br>Details                                | More                | <u>C</u> ontract II▶ |                                |                                 |             |             |                           |  |  |  |  |  |
| Line                                           | Status              | Item ID              | Description                    | Original<br>Substituted<br>Item | Description | Supplier ID | Supplier                  |  |  |  |  |  |
| 1                                              | Approved            |                      | Dual Sex Muscle Figure 45 part |                                 |             | V000014165  | American 3B<br>Scientific |  |  |  |  |  |
| Return                                         | ]                   |                      |                                |                                 |             |             |                           |  |  |  |  |  |

- 11. The **More** tab displays.
- 12. Select the **Contract** tab.

|                     | Requisition Details            |                        |                                               |                  |           |                  |      |         |  |  |  |
|---------------------|--------------------------------|------------------------|-----------------------------------------------|------------------|-----------|------------------|------|---------|--|--|--|
|                     | Business Unit<br>Requester     | WA170<br>Lonnie Gibson | Req ID                                        | 000003353        |           |                  |      |         |  |  |  |
|                     | Requisition Date<br>Req Status | 03/09/2018<br>Approved | Merchandise Amount<br>Pre-Encumbrance Balance | 6,350.00<br>0.00 | USD       |                  |      |         |  |  |  |
| Requisiti<br>III; O | on Details                     |                        |                                               |                  |           |                  |      |         |  |  |  |
| Detai               | ls More                        | <u>C</u> ontract II⊧   |                                               |                  | _         |                  |      |         |  |  |  |
| Line                | Status                         | Item ID                | Description                                   |                  | Buyer     | Supplier Item ID | GTIN | Supplie |  |  |  |
|                     | 1 Approved                     |                        | Dual Sex Muscle Figure 45 part                |                  | 101005241 |                  |      |         |  |  |  |
| Return              | Return                         |                        |                                               |                  |           |                  |      |         |  |  |  |
|                     |                                |                        |                                               |                  |           |                  |      |         |  |  |  |

- 13. The **Contract** tab displays.
- 14. Select Return.

|            | Requisition Details                            |               |                                |                             |       |             |                     |                   |  |  |  |
|------------|------------------------------------------------|---------------|--------------------------------|-----------------------------|-------|-------------|---------------------|-------------------|--|--|--|
|            | Business Unit WA170<br>Requester Lonnie Gibson |               | Req ID                         | 00000335                    | 3     |             |                     |                   |  |  |  |
|            | Requisition Date                               | 03/09/2018    | Merchandise Amount             | Merchandise Amount 6,350.00 |       | USD         |                     |                   |  |  |  |
|            | Req Status                                     | Approved      | Pre-Encumbrance Balance        | Pre-Encumbrance Balance 0   |       | USD         |                     |                   |  |  |  |
| Requisitio | n Details                                      |               |                                |                             |       |             |                     |                   |  |  |  |
| ≣; Q       |                                                |               |                                |                             |       |             |                     |                   |  |  |  |
| Details    | <u>M</u> ore                                   | Contract III+ |                                |                             |       |             |                     |                   |  |  |  |
| Line       | Status                                         | Item ID       | Description                    |                             | SetID | Contract ID | Contract<br>Version | Contract L<br>Nbr |  |  |  |
| 1          | Approved                                       |               | Dual Sex Muscle Figure 45 part |                             |       |             |                     |                   |  |  |  |
| Return     |                                                |               |                                |                             |       |             |                     |                   |  |  |  |

15. Section complete.

## Update a Requisition

### Navigation: NavBar > Navigator > Purchasing > Requisitions > Add/Update Requisitions

- 1. The **Requisitions** search page displays. Select **Find an Existing Value**. **E**nter search criteria to find the requisition:
  - 1. If it didn't default, enter or select the business unit in the **Business Unit** field.
  - 2. Enter additional search criteria or enter the Requisition number in the **Requisition ID** field.
  - 3. Select Search.

| Requisitions                                                          |  |  |  |  |  |  |  |  |  |
|-----------------------------------------------------------------------|--|--|--|--|--|--|--|--|--|
| Use the following search to look for an existing Requisition.         |  |  |  |  |  |  |  |  |  |
| Find an Existing Value         Keyword Search         Add a New Value |  |  |  |  |  |  |  |  |  |
| Search Criteria                                                       |  |  |  |  |  |  |  |  |  |
|                                                                       |  |  |  |  |  |  |  |  |  |
| Business Unit = 🗸 🛛 🔍 🔍                                               |  |  |  |  |  |  |  |  |  |
| Requisition ID begins with 🧹 0000003353                               |  |  |  |  |  |  |  |  |  |
| Requisition Name begins with 🗸                                        |  |  |  |  |  |  |  |  |  |
| Requisition Status = V                                                |  |  |  |  |  |  |  |  |  |
| Origin begins with 🗸                                                  |  |  |  |  |  |  |  |  |  |
| Requester begins with 🗸                                               |  |  |  |  |  |  |  |  |  |
| Requester Name begins with 🧹                                          |  |  |  |  |  |  |  |  |  |
| Hold From Further Processing                                          |  |  |  |  |  |  |  |  |  |
|                                                                       |  |  |  |  |  |  |  |  |  |
|                                                                       |  |  |  |  |  |  |  |  |  |
|                                                                       |  |  |  |  |  |  |  |  |  |
| Search Clear Basic Search 🖾 Save Search Criteria                      |  |  |  |  |  |  |  |  |  |
|                                                                       |  |  |  |  |  |  |  |  |  |

- 2. The **Requisitions** page displays. You can access the **Change Order** button in the following ways:
  - 1. Select the **Create Header Change** triangle.
  - 2. Select the **Details** button next to the item number.
  - 3. Select the line **Status** tab.

**Note:** If this triangle is not visible, it may be because your status is not approved.

| Maintain Requisitions                  |                                     |                         |          |                       |                  |                     |               |   |      |         |                     |
|----------------------------------------|-------------------------------------|-------------------------|----------|-----------------------|------------------|---------------------|---------------|---|------|---------|---------------------|
| Requisition                            |                                     |                         |          |                       |                  |                     |               |   |      |         |                     |
| Business Unit WA170                    |                                     |                         |          | Status Appr           | oved             | ∆ ×                 |               |   |      |         |                     |
| Requisition ID 0000003353              | Track Batch 1                       |                         |          |                       |                  |                     |               |   |      |         |                     |
| Requisition Name BPFG Test Re          | q                                   |                         |          | Пно                   | old From Further | Processing          |               |   |      |         |                     |
| ▼ Header (?)                           |                                     |                         |          |                       |                  |                     |               |   |      |         |                     |
| *Requester 10100000                    | 10100000                            |                         |          |                       |                  |                     |               |   |      |         |                     |
| *Requisition Date 08/07/2018           | Requester Info                      |                         |          |                       |                  |                     |               |   |      |         |                     |
| Origin ONL                             | On Line Entry                       |                         |          |                       |                  |                     |               |   |      |         |                     |
| Currency Code USD                      | Dollar                              |                         |          |                       |                  |                     |               |   |      |         |                     |
| Requisition Def                        | aults Edit Comments                 |                         |          |                       |                  |                     |               |   |      |         |                     |
| Requisition Acti                       | vities Add Request Document         | Amount Summ             | ary 👔    |                       |                  |                     |               |   |      |         |                     |
| Document Statu                         | IS                                  | Tete                    |          |                       |                  |                     |               |   |      |         |                     |
| Current Change                         | Reason                              | Iota                    | I Amount |                       | 2,500.00         | USD                 |               |   |      |         |                     |
| Add Items From (?)                     |                                     | Select Lines            | To Displ | ay 🕐                  |                  |                     |               |   |      |         |                     |
| Purchasing Kit                         | t Catalog                           | Search for L            | ines     |                       |                  |                     |               |   |      |         |                     |
| Item Search                            | Requester Items                     | Line                    | С То     | Q                     | Retrieve         |                     |               |   |      |         |                     |
| Line (9)                               |                                     |                         |          |                       | Deree            | polize   Find   Vic |               |   | irat | () 1 of | L 🕀 Loot            |
| Dotailo Ohio Ta/Duo Data Otatua        | Our alian lafa marking the set lafa |                         | 0        | o at O auraia         | Perso            | manze   Find   vie  | w All   🗠   🖽 | F | iist | · 101   | e Stast             |
| Details Ship To/Due Date Status        | Supplier mormation item mor         | mation <u>Auriputes</u> |          | raci Sou <u>i</u> cir |                  |                     |               |   |      |         |                     |
| Line Item                              | Description                         | Quantity                | *UOM     | Category              | Price            | Amount              | Status        |   |      |         |                     |
| 1                                      | Speaking Services                   | 5.0000                  | EA       | 005                   | 500.00000        | 2,500.00            | Approved      | P | m    | 2       | +                   |
| View Printable Version View            | Approvals Delete                    | Requisition             | *        | Go toMore             |                  | ~                   |               |   |      |         |                     |
| 🖷 Save 🛛 💽 Return to Search 🛛 🖃 Notify | / 🤗 Refresh                         |                         |          |                       |                  |                     |               |   |      |         | <b>I</b> + <i>F</i> |

3. A confirmation message will display. Select **Yes** to acknowledge the message.

| Message                                                                                                    |
|----------------------------------------------------------------------------------------------------|
|                                                                                                    |
| This action will create a change order. Continue? (10200,27)                                                                                                    |
| The action that you are taking will cause the system to create a change order. If you do not want to create a change order, then you cannot perform the action at this time. |
| Yes No                                                                                                    |

- 4. The **Requisition** page displays. Use the **Details** section to change/update the requisition line item(s):
  - 1. As appropriate, update the item quantity in the **Quantity** field.
  - 2. As appropriate, update the item price in the **Price** field.
  - 3. Select Save.

| Maintain Requisitions                                                                                                    |                                                               |
|----------------------------------------------------------------------------------------------------|---------------------------------------------------------------|
| Requisition                                                                                                    |                                                               |
| Business Unit WA170<br>Requisition ID 0000003353 Track                                                                                                    | Status Approved X                                             |
| Requisition Name BPFG Test Req                                                                                                    | Hold From Further Processing                                  |
| *Requester 101000000 (Line Entry<br>*Requisition Date 08/07/2018 Frequester Info<br>Origin ONL On Line Entry<br>Currency Code USD Dollar<br>Requisition Defaults Edit Comments<br>Requisition Activities Add Request Do<br>Document Status<br>Current Change Reason | ment Amount Summary @<br>Total Amount 4,000.00 USD            |
| Add Items From (?)                                                                                                    | Select Lines To Display 👔                                     |
| Purchasing Kit Catalog<br>Item Search Requester Iter                                                                                                    | Search for Lines Line Q To Q Retrieve                         |
| Line 👔                                                                                                    | Personalize   Find   View All   💷   🧱 🛛 First 🕚 1 of 1 🕟 Last |
| Details         Ship To/Due Date         Status         Supplier Information                                                                                                    | m Information Attributes Contract Sourcing Controls           |
| Line Item Description                                                                                                    | Quantity 'UOM Category Price Merchandise Amount Status        |
| 1 📑 Speaking Services                                                                                                    | 8.0000 EA 005 Q 500.00000 4,000.00 Approved 🖓 🖽 🛃             |
| View Printable Version View Approvals                                                                                                    | Delete Requisition *Go toMore                                 |
| 🖫 Save 🔯 Return to Search 🔄 Notify 📿 Refresh                                                                                                    |                                                               |

- 5. The **Reason Code Page** displays. Use it to enter your reason for modifying the requisition. Completion is mandatory.
  - 1. If it didn't default, enter or select the reason in the **Reason Code** field. Doing so will populate the **Comment** field.
  - 2. Select **OK**.

|             | Reason Code Page                                                           | ×    |
|-------------|----------------------------------------------------------------------------|------|
|             |                                                                            | Help |
|             | Enter a reason code and comment for making changes that are being tracked. | l bi |
| ıkin        |                                                                            |      |
|             | Comment vendor has changed quantity minumum                                | 5    |
| <b>14 0</b> |                                                                            | tus  |
| =           |                                                                            | ve   |
|             | Use Same Reason Code                                                       |      |
| otify       |                                                                            |      |
|             |                                                                            |      |

6. The updated **Requisition** page displays. Note that the **Track Batch** field now reflects the number of times the Requisition has changed.

| Maintain Requis    | sitions                                                                                               |                                                                        |                           |                  |                |           |                       |                |       |        |            |
|--------------------|----------------------------------------------------------------------------------------------------|------------------------------------------------------------------------|---------------------------|------------------|----------------|-----------|-----------------------|----------------|-------|--------|------------|
| Requisition        |                                                                                                    |                                                                        |                           |                  |                |           |                       |                |       |        |            |
| B<br>R<br>Requ     | Requisition ID 0000003353<br>uisition Name BPFG Test Re                                               | Track Batch 2                                                          | ]                         | Sta              | tus Approved   | A State   | ×essina               |                |       |        |            |
| Theader            | 2                                                                                                    |                                                                        |                           |                  |                |           |                       |                |       |        |            |
| *Requ<br>Cui       | *Requester 101000000<br>uisition Date 08/07/2018<br>Origin ONL<br>rrency Code USD<br>Requisition Defr | 10100000<br>Requester Info<br>On Line Entry<br>Dollar<br>auto Comments | A                         |                  |                |           |                       |                |       |        |            |
|                    | Requisition Activ<br>Document Statu<br>Current Change                                                 | /files Add Request Document<br>s<br>Reason                             | Amount Summar             | y 🕐              | 4,00           | 10.00 U   | ISD                   |                |       |        |            |
| Add Items Fro      | om 🕐                                                                                                  |                                                                        | Select Lines To           | Display (        | 2)             |           |                       |                |       |        |            |
|                    | Purchasing Kit<br>Item Search                                                                         | Catalog<br>Requester Items                                             | Search for Line           | To               | Q Retriev      | re        |                       |                |       |        |            |
| Line 🕐             |                                                                                                    |                                                                        |                           |                  |                | Pers      | onalize   Find   Vi   | ew All   💷   🔣 | First | ④ 1 of | f 1 🕑 Last |
| Details Ship       | p <u>T</u> o/Due Date <u>S</u> tatus                                                                  | Supplier Information Item Inform                                       | nation <u>A</u> ttributes | <u>C</u> ontract | Sourcing Contr | ols 💷     |                       |                |       |        |            |
| Line Ite           | em                                                                                                    | Description                                                            | Quantity                  | *UOM             | Category       | Price     | Merchandise<br>Amount | Status         |       |        |            |
| 1 📑                |                                                                                                    | Speaking Services                                                      | 8.0000                    | EA               | 005 Q          | 500.00000 | 4,000.00              | Approved       | 9 🖽   | 1      | +          |
| View Printable Ver | rsion View                                                                                            | Approvals Delete F                                                     | Requisition               | *Go to           | More           |           | ~                     |                |       |        |            |
|                    |                                                                                                    | ~                                                                      |                           |                  |                |           |                       |                |       |        |            |

7. Process complete.